# 15" All-In-One POS System i5 9<sup>th</sup> Gen USER MANUAL

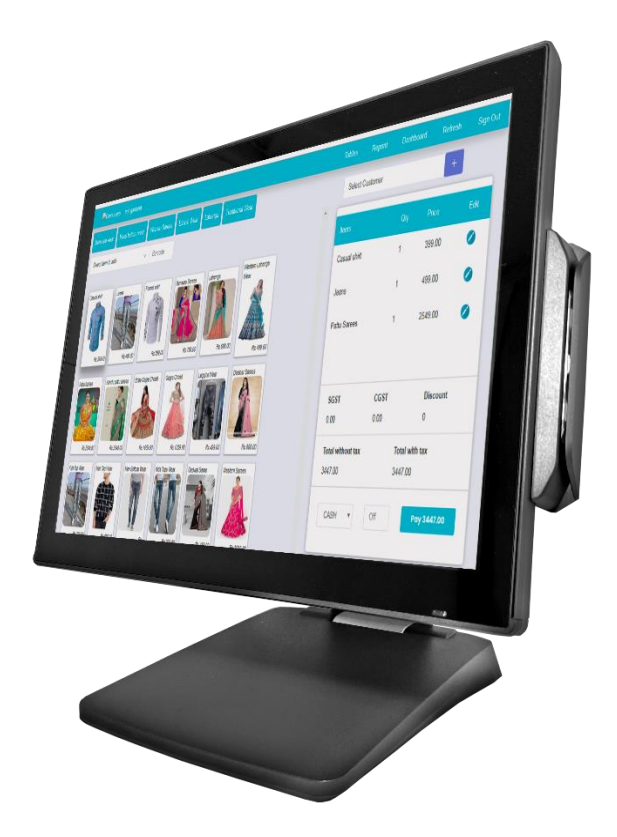

# PTE0905

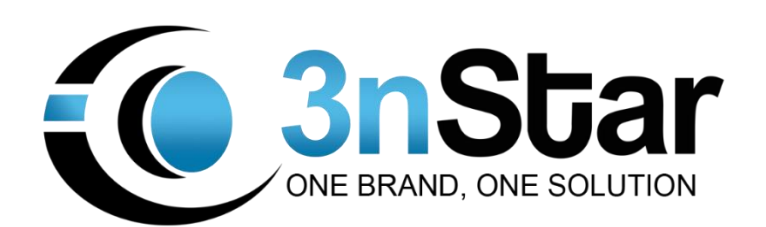

### **Safety and Warranty**

- 1. Read these safety instructions carefully.
- 2. Disconnect from power outlet before cleaning, disassembly or transport. Do not use liquid or spray detergents for cleaning. Use a damp cloth only and avoid any prolonged contact with moisture.
- 3. Keep the unit away from humidity.
- 4. Place the unit on a sturdy surface before servicing or operation to prevent accidental drops.
- 5. The openings on the enclosure are for ventilation. Do NOT cover the openings.
- 6. Make sure the voltage and load ratings of the power source are correct before connecting the equipment to the power outlet.
- 7. Position the power cord to prevent accidental tripping. Do not twist, pinch or clip the power cord.
- 8. All cautions and warnings printed on the equipment should be followed.
- 9. If the equipment is not used for a long time, disconnect it from the power source.
- 10. Never pour any liquid into openings. This could cause fire or electrical shock.
- 11. For safety reasons, only qualified service personnel should open and service the equipment.
- 12. If any of the following situations arises, get the equipment checked by service personnel:
- The power cord, plug, or adapter is visibly damaged.
- Liquid has entered into the equipment.
- The equipment has been exposed to moisture.
- The equipment has been dropped and damaged.
- The equipment has obvious signs of breakage.

13. DO NOT LEAVE THIS EQUIPMENT IN AN UNCONTROLLED ENVIRONMENT WHERE THE STORAGE TEMPERATURE IS BELOW -20° C (-4°F) OR ABOVE 60° C (140° F).

# **Table of Content**

| Chapter 1             |                       |    |
|-----------------------|-----------------------|----|
| Induction             |                       | 1  |
| Main features         |                       | 1  |
| 15" PTE0905           |                       | 2  |
| Optional Peripheral   |                       | 3  |
| Stand                 |                       | 4  |
| Adjustable angle      |                       | 6  |
| Dimension             |                       | 7  |
| Rear I/O panel conne  | ctivity               | 8  |
| Packing list          |                       | 9  |
| Chapter 2             |                       |    |
| Hardware Installa     | ation & Setting       |    |
| Optional Device Insta | allation              |    |
| Customer Display Ins  | stallation            |    |
| Install Add-on Device | <u>}</u>              |    |
| Remove & Install Cat  | ble Cover             | 11 |
| Device status setting | 1                     | 12 |
| Chapter 3             | ,<br>,                |    |
| Driver & Utility Ir   | nstallation and sotup | 13 |
|                       |                       |    |
| Chinset               |                       |    |
| Audio                 |                       |    |
| Graphics              |                       | 16 |
| Intel ME              |                       |    |
| Sensor                |                       |    |
| OPOS                  |                       |    |
| Cash Drawer           |                       |    |
| Chapter 4             |                       |    |
| Specifications        |                       | 21 |
| Chapter E             |                       |    |
| Chapter 5             |                       |    |
|                       |                       | _  |
| I roubleshooting      |                       | 22 |

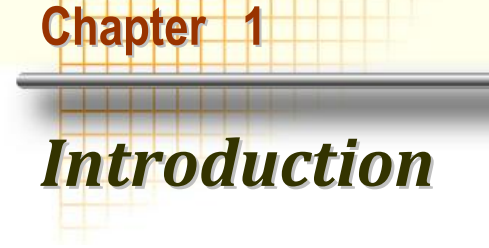

### **Main Features**

- Platform: INTEL Coffee Lake platform support INTEL gen 9 processor
- Panel PC with Dual hinge stand: Adjustable angle and height Improve the viewing angle, enhance the user experience, can also be Desktop, Pole or Wall-mounted.
- Shared Peripherals: Share the same peripherals with XPOS

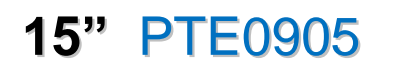

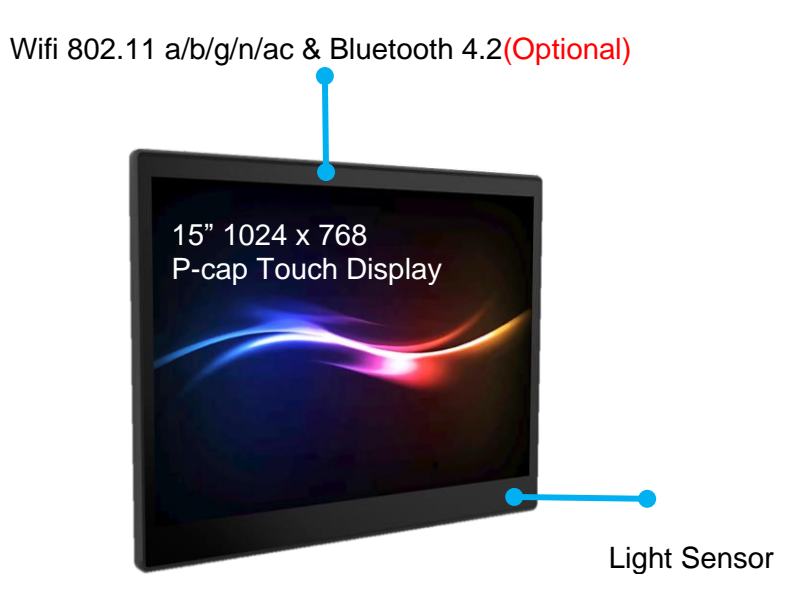

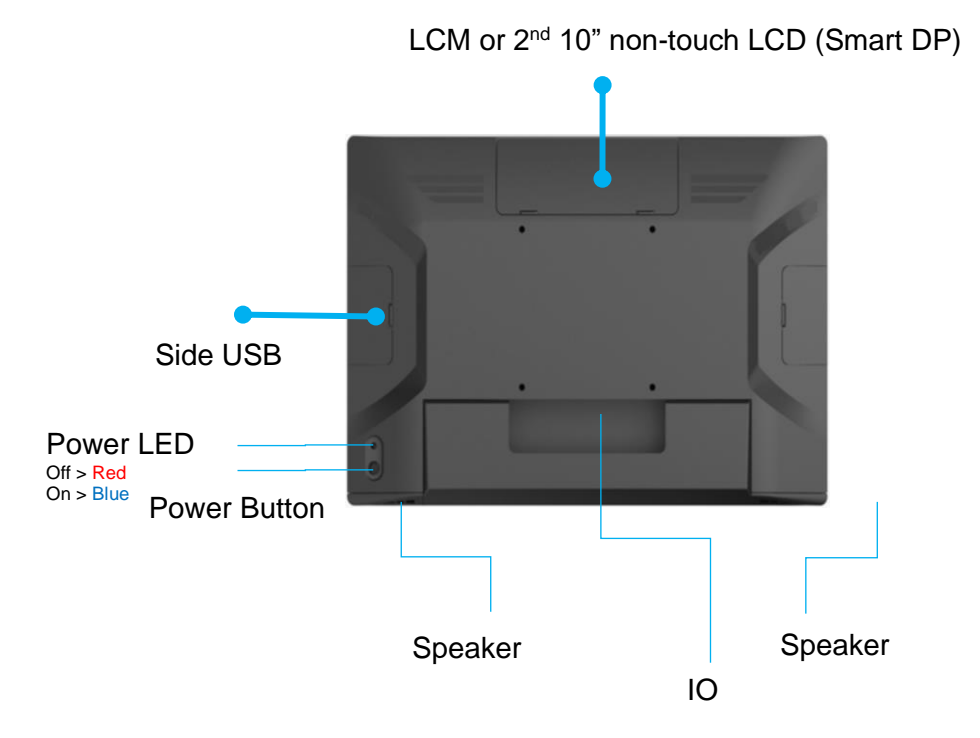

## **Optional Peripheral PTE0905**

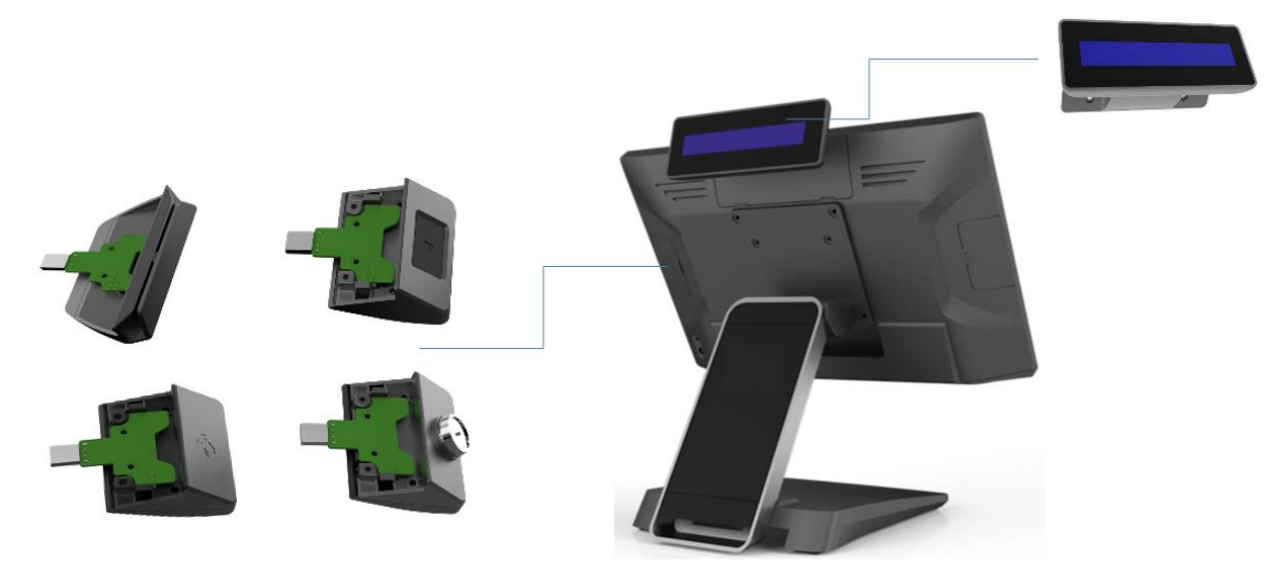

XPOS Add-on device (MSR / FP / RFID / I-Button / 2 in 1)

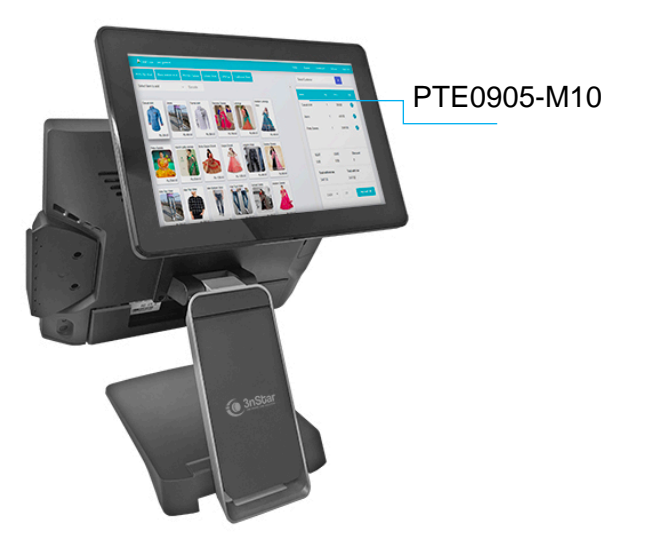

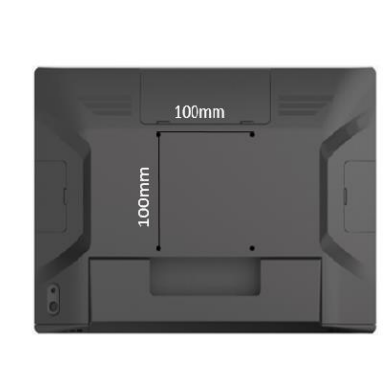

Wall Mount Bracket

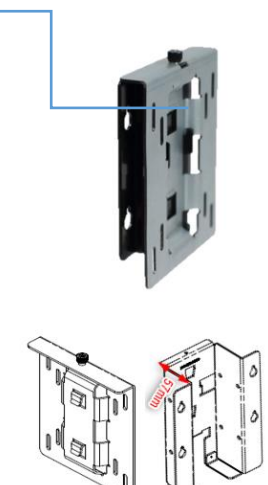

Thickness of wall mount bracket (no space for power adapter)= 21mm Thickness of Wall Mount bracket (space for power adapter)= 57mm

# Cable Management (PTE0905)

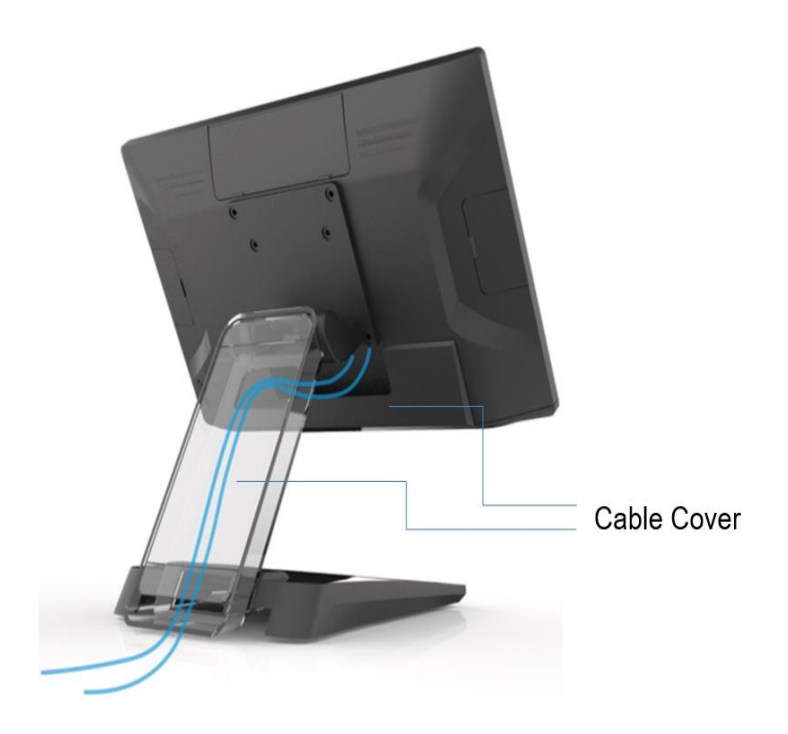

# Adjustable Angle (PTE0905)

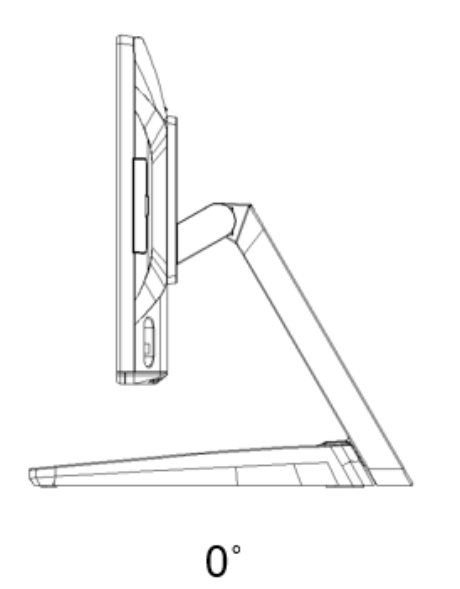

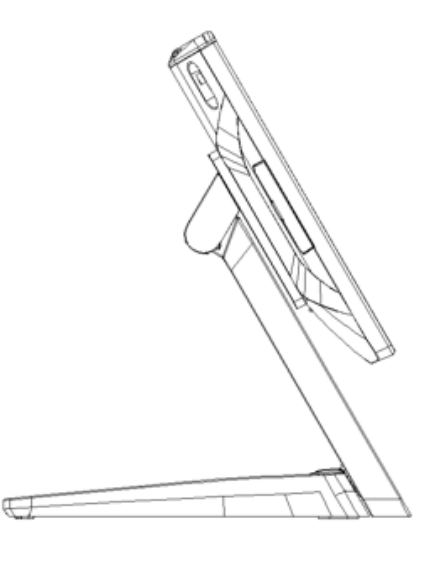

120°

# **Dimension (PTE0905)**

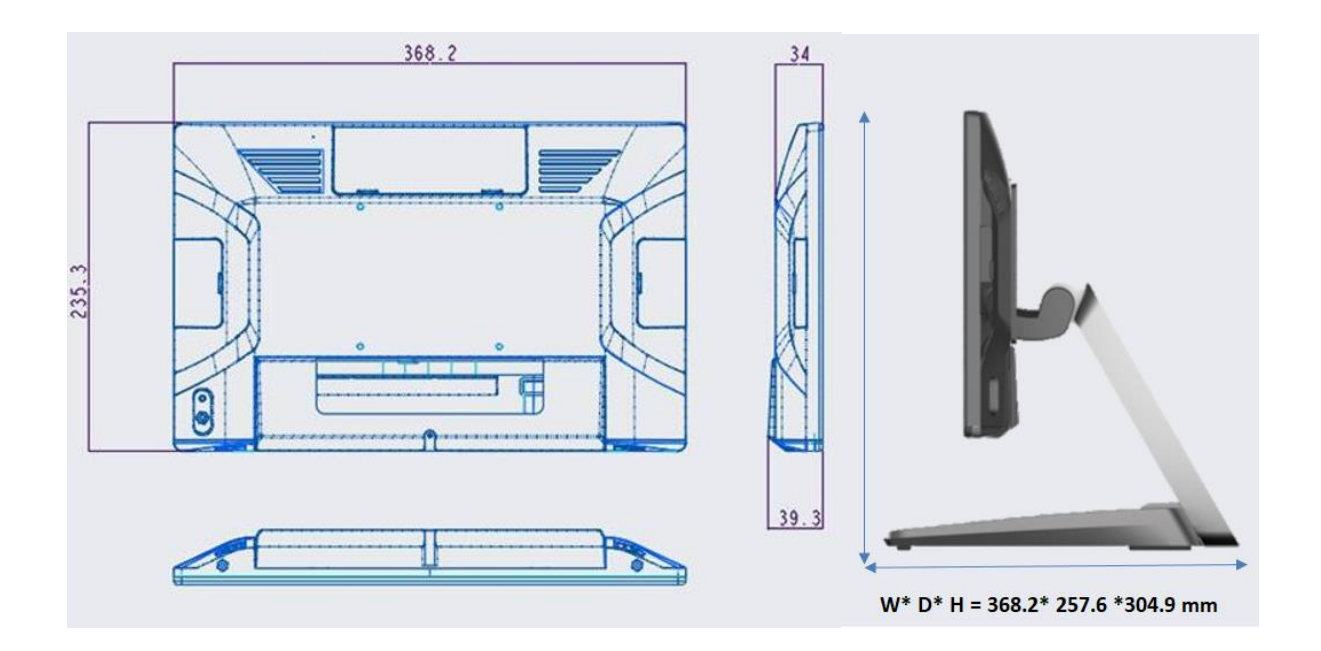

## **Rear I/O Panel Connectivity (PTE0905)**

### IO Default

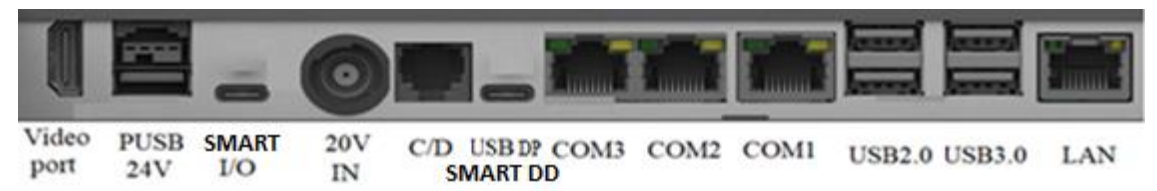

| I/O Port              | Connector Type                                                      | Application               |
|-----------------------|---------------------------------------------------------------------|---------------------------|
| Video Ports           | HDMI x1                                                             | For 2nd HDMI Monitor      |
| PUSB 24V              | 24V Power USB                                                       |                           |
| Smart I/O             | Including 5V/12V/24V (BIOS select) and USB 2.0 x 2 and Com port x 1 | I/O cables                |
| 20V in                | 20V DC in (130W)                                                    |                           |
| Cash drawer           | 12V / 24V adjust by bios                                            |                           |
| USB DP or Smart<br>DD | USB TC x1 (USB DP, SMART DD by BIOS select)                         | For 2nd USB DP<br>Monitor |
| Serial port           | RJ45 Com port x 3                                                   |                           |
| USB                   | USB 2.0 x 2, USB 3.0 x 2                                            |                           |
| Ethernet              | Giga Lan                                                            |                           |

# Packing List (PTE0905)

| Standard |                                  | Optional & Peripherals |  |  |
|----------|----------------------------------|------------------------|--|--|
| 1        | 15"                              |                        |  |  |
| 2        | 20V 130W Power Adaptor           |                        |  |  |
| 3        | AC Cord Cable                    |                        |  |  |
| 4        | RJ-45 to D-sub9 Convert Cable x1 |                        |  |  |
|          |                                  |                        |  |  |

# **Hardware Installation & Setting**

### **Optional Device Installation**

1. Customer Display Installation,

2

### Install Pull up the connector

Chapter

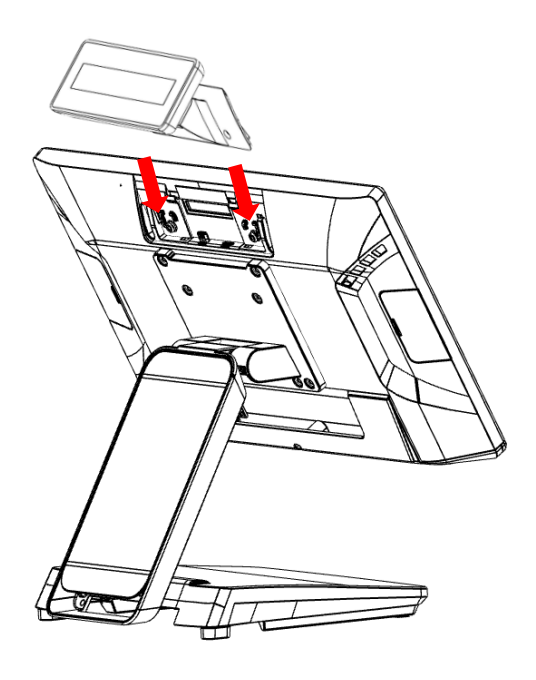

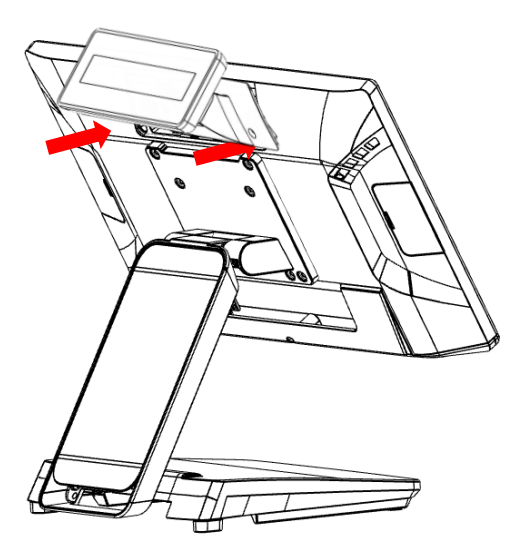

Fasten 2 screws for customer display

2. Install 2<sup>nd</sup> display (integrated type) PTE0905-M10 on Smart DP

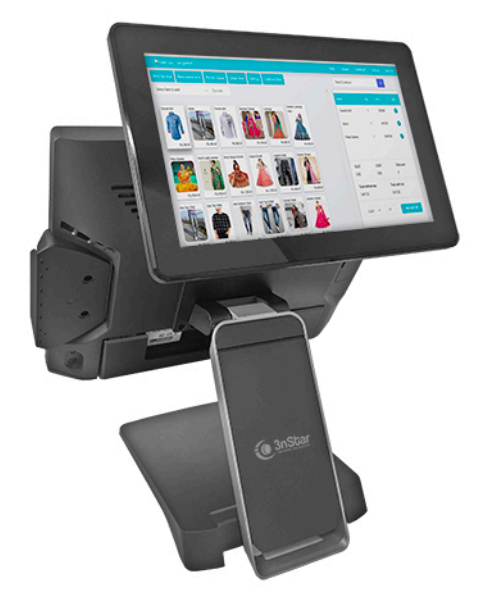

### **Remover Plastic Cover**

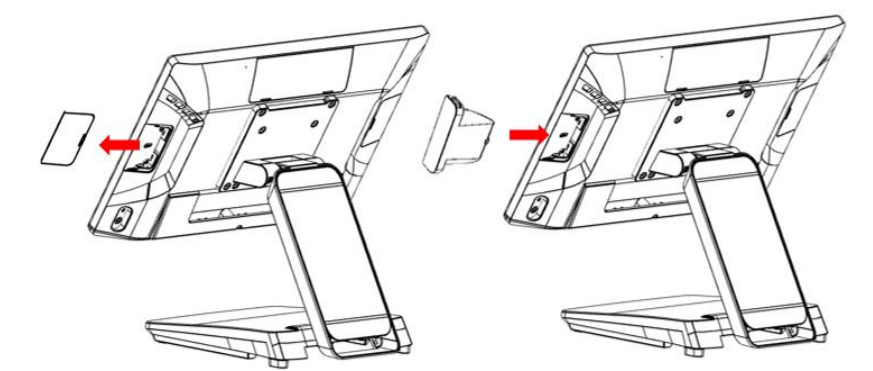

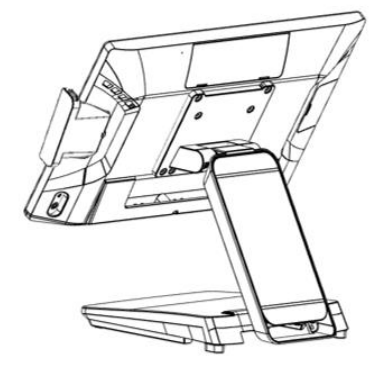

Plug in ID device (USB) and fix it via 1 x M3 screw

### 2. Remove & Install Cable Cover

### Remove Cable Cover

![](_page_14_Picture_2.jpeg)

![](_page_14_Picture_3.jpeg)

Install Cable Cover

### **Device status setting**

# Chapter 3

# **Driver & Utility Installation and Setup**

### 1. Chipset

![](_page_15_Picture_3.jpeg)

• Click [ Restart Now ]

![](_page_16_Picture_0.jpeg)

### 2.Audio

![](_page_16_Figure_2.jpeg)

### • Click [ Next ]

![](_page_16_Picture_4.jpeg)

# Click [ Yes ] Control Control Contro Control Control Control Control

• Click [ Yes, I want to restart my computer now ], [ Finish ]

![](_page_16_Picture_7.jpeg)

### **3.Graphics**

•

### • Click [Yes]

![](_page_17_Picture_2.jpeg)

Click [ Next ]

•

![](_page_17_Picture_4.jpeg)

![](_page_17_Picture_5.jpeg)

### Click [ Next ] •

![](_page_17_Picture_7.jpeg)

### Click [ Finish ] •

![](_page_17_Picture_9.jpeg)

### 4.Intel® ME

![](_page_18_Picture_1.jpeg)

### • Accept Terms then click [ Next ]

![](_page_18_Picture_3.jpeg)

![](_page_18_Picture_4.jpeg)

# Setup X Intel® Management Engine Components Wekome You are about to install the following product: Intel® Management Engine Components 11.7.0.1052 It is strongly recommended that you exit all programs before continuing. Click Next to continue, or click Cancel to exit the setup program. Intel Corporation Kest

### • Click [ Next ]

![](_page_18_Picture_7.jpeg)

### • Click [ Finish ]

![](_page_18_Picture_9.jpeg)

### • Click [ Next ]

### **5.Serial IO**

![](_page_19_Picture_1.jpeg)

• Accept terms then click [ Next ]

![](_page_19_Picture_3.jpeg)

• Click [ Next ]

| ntel® Serial IO<br>Confirmation                                 | (inte | D |
|-----------------------------------------------------------------|-------|---|
| You are about to install the following components:              |       |   |
| - Intel® Serial IO GPIO Driver<br>- Intel® Serial IO I2C Driver |       |   |
|                                                                 |       |   |
|                                                                 |       |   |
|                                                                 |       |   |
|                                                                 |       |   |
|                                                                 |       |   |
|                                                                 |       |   |

### • Click [ Next ]

![](_page_19_Picture_7.jpeg)

### • Click [ Next ]

![](_page_19_Picture_9.jpeg)

### Select Yes, I want to restart this computer now the click [ Finish ]

![](_page_19_Picture_11.jpeg)

### 6.Sensor

![](_page_20_Picture_1.jpeg)

Press any key to continue ...

![](_page_20_Figure_3.jpeg)

### 7.OPOS

Please contact customer service to request "OPOS Driver for 3nStar CashDrawer & VFD/LCM"

# Chapter 4

![](_page_21_Picture_1.jpeg)

![](_page_21_Picture_2.jpeg)

### 15"

| Model          | PTE0905                                                                                                    |
|----------------|----------------------------------------------------------------------------------------------------|
| CPU            | I5-9500TE (Embedded)(9 Gen)                                                                                                    |
| Resolution     | 1024 * 768 400nits                                                                                                    |
| Touch          | Projected Capacitive (Multi-touch)                                                                                                    |
| DRAM           | DDR4 SO-Dimm Slot x 2 (Support 2666 MHz & max 64G)                                                                                                    |
| M.2<br>storage | M.2 2280 slot x 1 (Interface SATA 3 & Support PCIE), optional for 2 <sup>nd</sup> M.2                                                                                                    |
| Default I/O    | Video Ports : HDMI x1<br>PUSB 24V : 24V Power USB<br>SMART I/O : Including 5V/12V/24V (BIOS select) and USB 2.0 x 2 and Com port x 1<br>20V in: 20V DC in (130W)<br>Cash drawer: 12V / 24V adjust by bios<br>USB DP or SMART DD : USB TC x1 (USB DP, SMART DD by BIOS select)<br>Serial port :RJ45 Com port x 3<br>USB: USB 2.0 x 2 , USB 3.0 x 2<br>Ethernet :Giga Lan |
|                |                                                                                                    |

| Optional:<br>SMART I/O<br>Cables |                 | Cable<br>Type             | Application             | Side A       | Side B                    | P/N          |  |  |  |
|----------------------------------|-----------------|---------------------------|-------------------------|--------------|---------------------------|--------------|--|--|--|
|                                  | 1               | 12V Y<br>cable            | 2 <sup>nd</sup> Monitor | TC connector | 12V DC jack &<br>USB B    | RA9000XC4441 |  |  |  |
|                                  | 2               | 24V<br>Printer<br>Y cable | Printer                 | TC connector | 3 pin hoshiden &<br>USB B | RA9000XC4390 |  |  |  |
|                                  | 3               | COM<br>cable              | Com port<br>device      | TC connector | DB 9                      | RA9000XC4391 |  |  |  |
|                                  | 4               | USB<br>cable              | Payment<br>device power | TC connector | 12V DC jack               | RA9000XC4442 |  |  |  |
|                                  |                 |                           |                         |              |                           |              |  |  |  |
| Speakers                         | 2 x 2W          |                           |                         |              |                           |              |  |  |  |
| OS                               | Windows 10 LTSC |                           |                         |              |                           |              |  |  |  |
| Power                            | 20V 130W        |                           |                         |              |                           |              |  |  |  |

# Chapter 5

# Troubleshooting